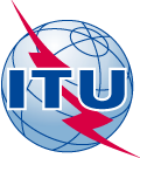

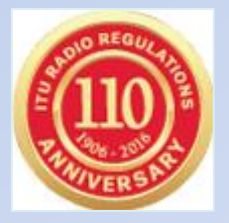

## **World Radiocommunication Seminar 2016**

Kayaalp Peker BR, Space Services Department International Telecommunication Union

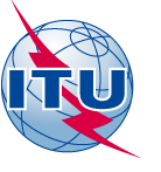

## Publications subject to comments with SpaceCom

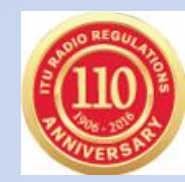

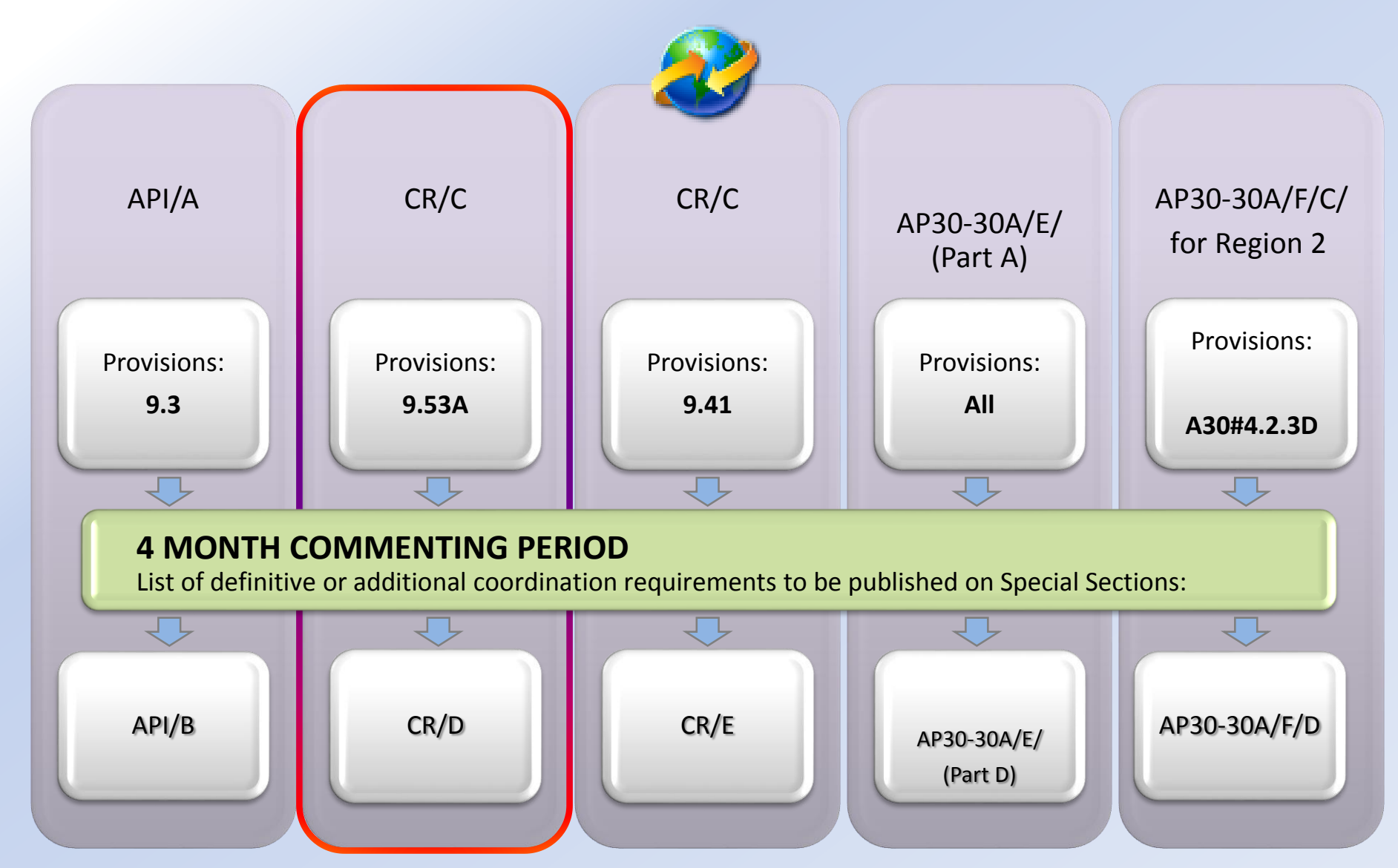

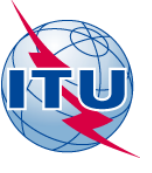

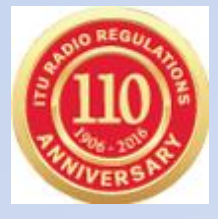

## **Coordination of Satellite Networks**

Section II Article 9 "Procedure for effecting coordination with or obtaining agreement of the other Administrations"

Contains (almost) all cases (types) of coordination for satellite networks (GSO and Non-GSO), earth and terrestrial

## **Coordination is an obligation !**

for the Administration wishing to assign a frequency to a station for any other administration whose services might be affected (No. 9.53)

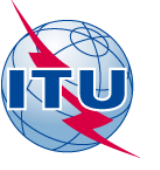

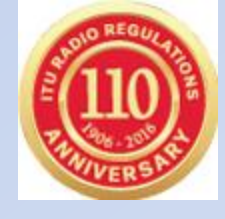

# What is covered by No.9.53A?

the treatment by the Bureau of comments in respect of a coordination request <u>under Nos.9.11 to 9.14 and 9.21</u>

- <u>Article No. 9.52</u> disagreements to be submitted by administrations within <u>4 months</u> from the date of publication of the BR IFIC
- <u>Article No. 9.52C</u> no disagreement within the <u>4 months period means agreement</u> !!

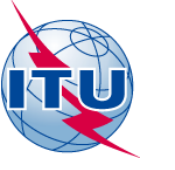

# **Coordination under No. 9.53A**

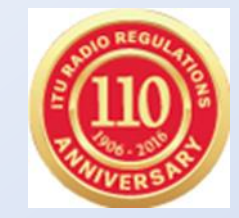

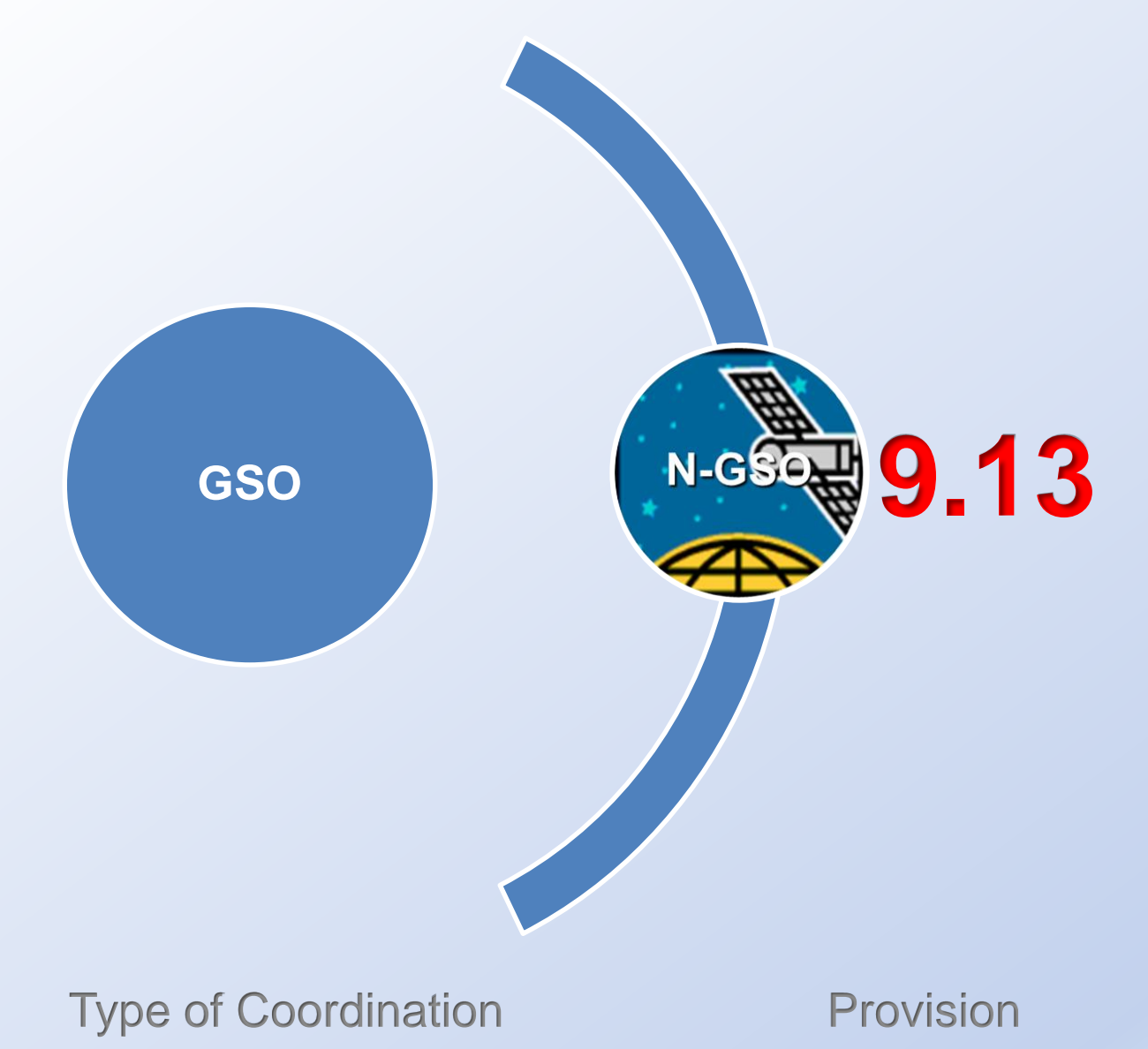

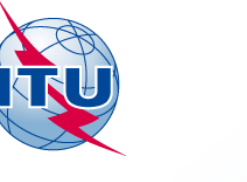

# **Coordination under No. 9.53A**

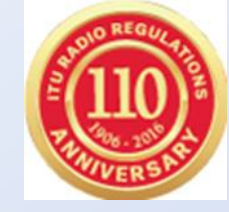

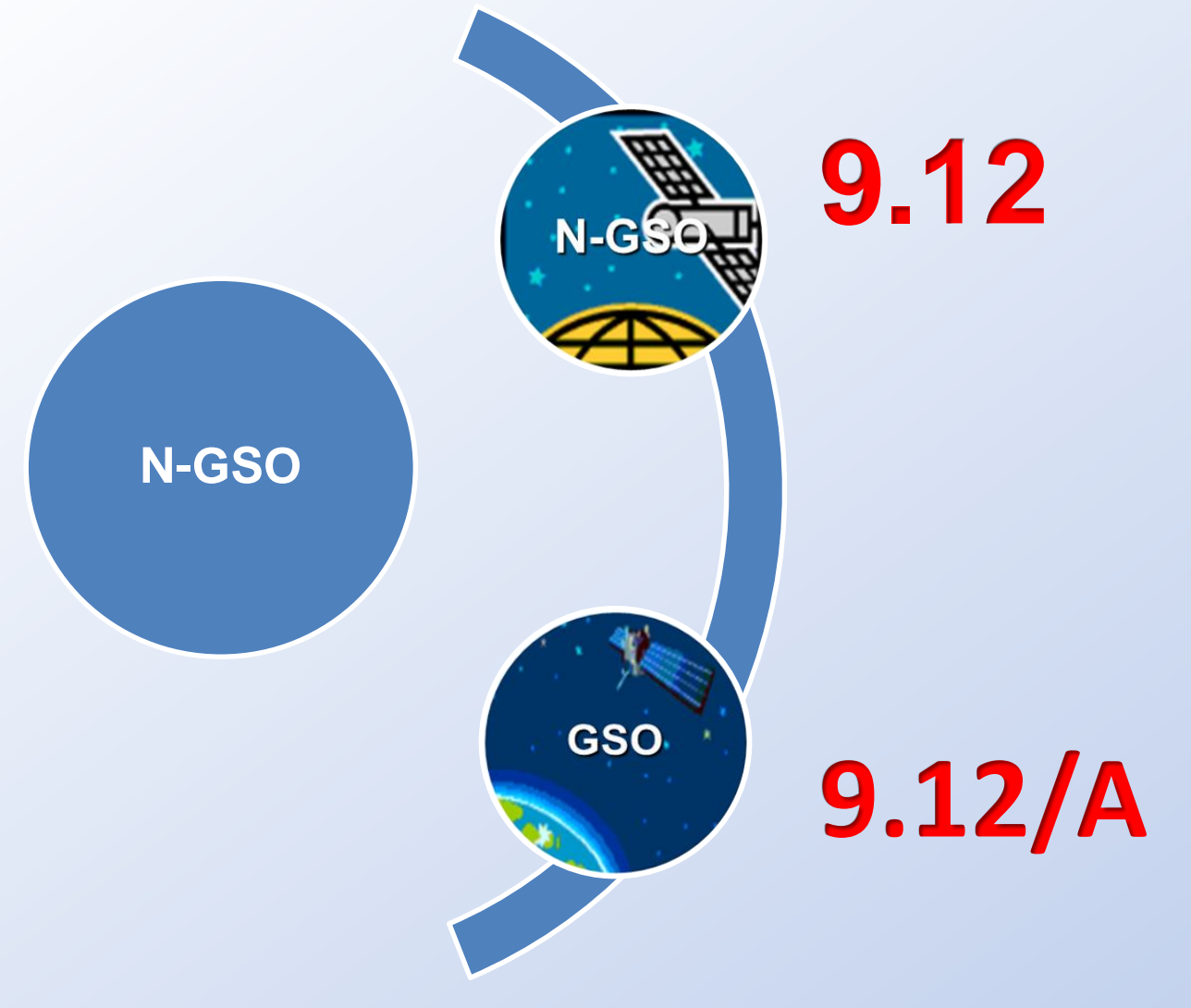

Types of Coordination Provision

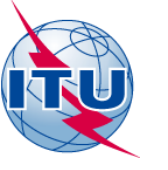

# **Coordination under No. 9.53A**

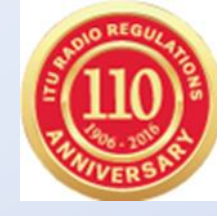

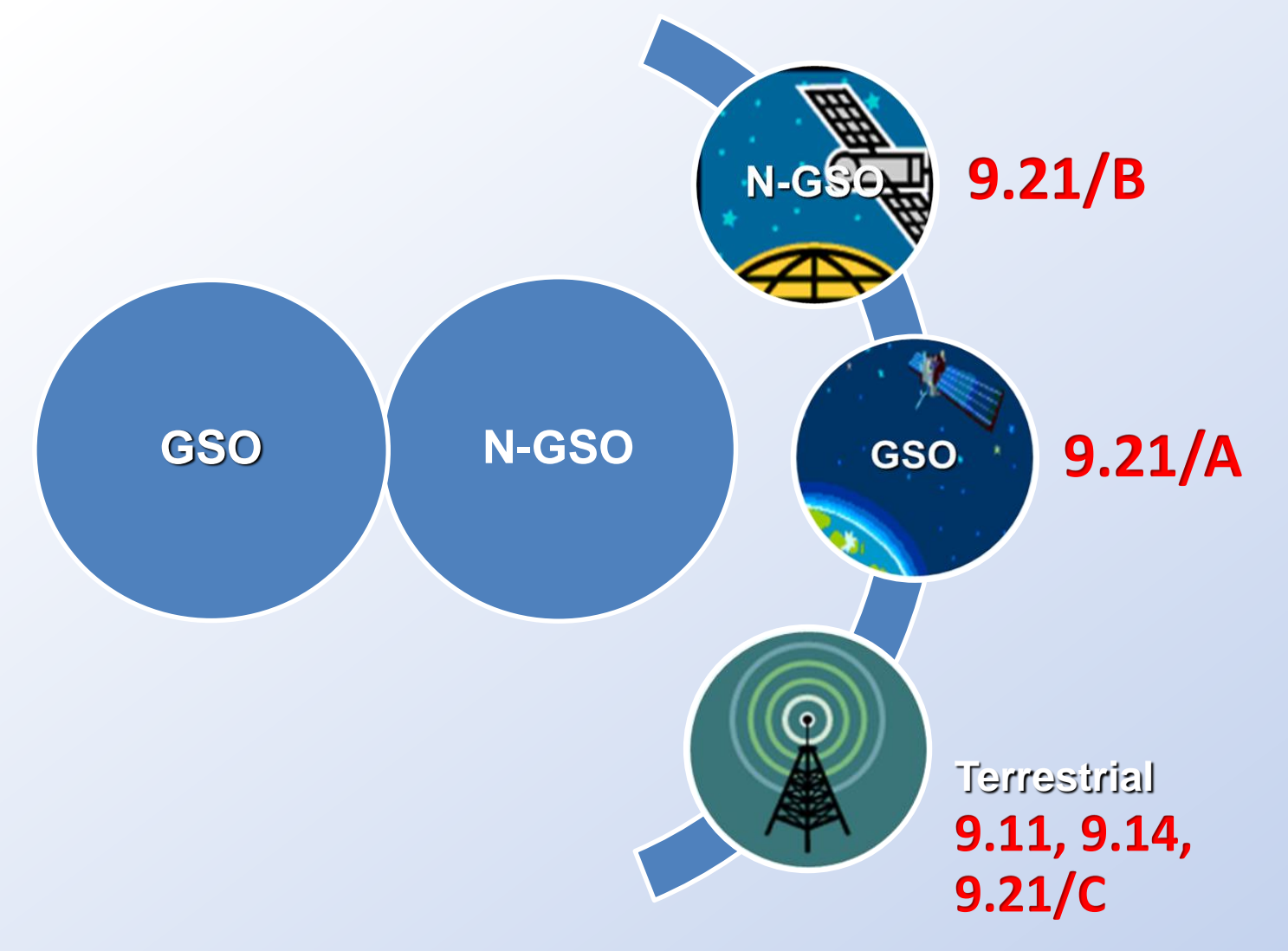

Types of Coordination Provision

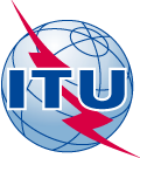

## Using SpaceCom for CRD

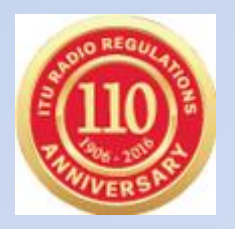

An Affected Administration can confirm or cancel, within the regulatory fourmonths period, the need for entering into the coordination procedure with the (notifying) administration responsible for the network published in the Special Section CR/C

An Administration not identified in Special Section CR/C may request to be included in the coordination procedure by providing additional information justifying this request

The Bureau collects all comments received from potentially affected administrations, merges all comments relating to a particular CR/C and publishes in the relevant Special section CR/D

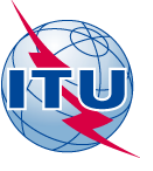

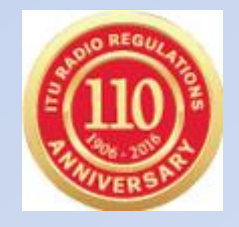

# Potentially affected Administration and/or

Telecommunication Operator (for the affected Administration)

captures comments with SpaceCom software Special section CR/C in BR IFIC DVD ROM, sends to BR within 4 months

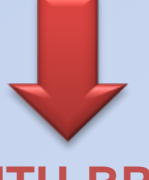

ITU-BR

### Merges and examines the comments Publication Draft\_CR/D in BR IFIC DVD ROM

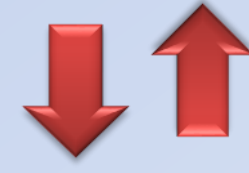

receives comments from Affected. ADM only in fax letter etc. but **not in mdb** file!

### **Notifying Administration**

Validates and sends Draft\_CRD with SpaceCom

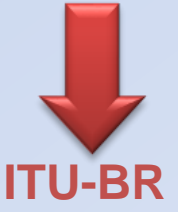

Publishes Affected Administration comments in Special section CR/D in BR IFIC DVD ROM

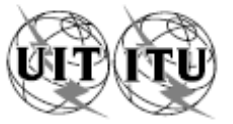

| UNION INTERNATIONALE DES TÉLÉ<br>BUREAU DES RADIOCOMMU                                                                                                    | COMMUNICATIONS<br>INICATIONS                                                                                                    | INTERNATIONAL TE<br>RADIOCOM                                                                                                    | ELECOMMU<br>MUNICATIO                                                                                                    | JNICATION UNION UNIÓN<br>IN BUREAU                                                                                                    | OFICINA DE RADIOCOMUNICACIONES © I.T.U.                                                                                                    |
|----------------------------------------------------------------------------------------------------|----------------------------------------------------------------------------------------------------|----------------------------------------------------------------------------------------------------|----------------------------------------------------------------------------------------------------|----------------------------------------------------------------------------------------------------|----------------------------------------------------------------------------------------------------|
| RÉSEAU À SATELLITE<br>SATELLITE NETWORK<br>RED DE SATÉLITE                                                                                                    | LUX-G                                                                                                    | 10-26                                                                                                    |                                                                                                    | SECTION SPÉCIALE Nº<br>SPECIAL SECTION No.<br>SECCIÓN ESPECIAL N.º                                                                                                    | CR/C/3913                                                                                                    |
| STATION TERRIENNE<br>EARTH STATION<br>ESTACIÓN TERRENA                                                                                                    |                                                                                                    | -                                                                                                    |                                                                                                    | BR IFIC / DATE<br>BR IFIC / DATE<br>BR IFIC / FECHA                                                                                                    | 2816 / 29.03.2016                                                                                                    |
| ADM. RESPONSABLE<br>RESPONSIBLE ADM.<br>ADM. RESPONSABLE                                                                                                    | LONGITUDE NO<br>NOMINAL LON<br>LONGITUD NO                                                                                                    | OMINALE<br>GITUDE 148<br>MINAL                                                                                                    | B E                                                                                                    | NUMÉRO D'IDENTIFICATION<br>IDENTIFICATION NUMBER<br>NÚMERO DE IDENTIFICACIÓN                                                                                                    | 115520226                                                                                                    |
| RENSEIGNEMENTS REÇUS PAR LE BUR                                                                                                    | EAU LE / INFORMATION R                                                                                                    | RECEIVED BY THE BURE                                                                                                    | AU ON / IN                                                                                                    | FORMACIÓN RECIBIDA POR LA O                                                                                                    | FICINA EL 17.11.2015                                                                                                    |
| Cette demande de coordination, reçue par le Bure<br>vertu du numéro 9.30 du Règlement des radiocom<br>titre des numéros 9.35 et 9.36 et est publiée conf<br>est subordonnée au type de coordination indiqué<br>un X dans la case pertinente. | au des radiocommunications en<br>munications, a été examinée au<br>ormément au numéro 9.38. Elle<br>dans la colonne de gauche par                                                                                                    | This request for coordinal<br>pursuant to No. 9.30 of the<br>9.35 and 9.36 and is public<br>form of coordination indicate                                                                                                    | tion, received<br>Radio Reguished in accorr<br>ed in the left-r                                                                | d by the Radiocommunication Bureau<br>lations, has been examined under Nos.<br>dance with No. 9.38. It is subject to the<br>nand column by an X in the relevant box                                                                                                    | Esta solicitud de coordinación, recibida por la Oficina de<br>Radiocomunicaciones de conformidad con el punto Nº 9.30 del<br>Reglamento de Radiocomunicaciones, se ha examinado de conformidad<br>con los Nº 9.35 y 9.36 y se publica de conformidad con el Nº 9.38. Esta<br>sujeta al formulario de coordinación indicado en la columna de la<br>izquierda con una X en la casilia correspondiente.                                                         |
| Type de coordination mentionné dans le Tableau                                                                                                    | I / Form of coordination referred                                                                                                    | to in Table I / Forma de coordi                                                                                                    | nación mend                                                                                                    | onada en el cuadro l                                                                                                    |                                                                                                    |
| X 9.7<br>9.7A<br>9.7B<br>X AP30#7.1<br>X AP30A#7.1<br>RS539                                                                                                    | Conformément aux numéros<br>des radiocommunications, ler<br>dans le Tableau I cl-après s<br>leur décision à l'Administratio<br>avant la date limite indiquée c                                                                                                    | 9.50 à 9.52 du Réglement<br>s Administrations identifiées<br>ont priées de communiquer<br>n responsable et au Bureau<br>I-dessous.                                                                                                    | in accordan<br>the Adminis<br>to commu<br>administrati<br>below.                                                               | the with Nos. 9.50-9.52 of the Radio Regu<br>strations identified in Table I below are re-<br>inicate their decision to the Resp<br>on and the Bureau by the deadline in                                                                                                    | liations,<br>puested<br>Radiocomunicaciones, se solicita a las administraciones<br>señaladas en el cuadro I a continuación que comuniquen su<br>diciated<br>decisión a la administración responsable y a la Oficina antes<br>del plazo indicado más abajo.                                                                                                    |
| RS33#3                                                                                                    | U / Form of operatingtion referred                                                                                                    | to in Table II / Formulatio do d                                                                                                    |                                                                                                    | amilia al austra II                                                                                                    |                                                                                                    |
| A set of the coordination mentionine dans le habieau                                                                                                    | in a control coordination ferened                                                                                                    | to in Table II/ Politiciallo de C                                                                                                    | Joordinación                                                                                                    | ennudo al cuadro n                                                                                                    |                                                                                                    |
| X 9.11A<br>9.12<br>9.12A<br>X 9.13<br>X 9.14<br>X 9.21/A<br>X 9.21/A<br>X 9.21/C<br>RS33#2.1                                                                                                    | Les Administrations, énuméré<br>le Tableau II cl-après, qui n'ai<br>coordination au titre des nur<br>R\$33#2.1, sont prites de com<br>à l'Administration responsable<br>limite indiquée cl-dessous. T<br>réagira pas au titre du numére<br>sera considérée comme n'<br>influencée et, dans les cas cou<br>9.14 et R\$33#2.1, les dispon<br>9.49 s'appliqueront. | es ou non-énumérées dans<br>coeptent pas la demande de<br>meros 9.11 a 9.14, 9.21 et<br>muniquer leurs observations<br>e et au Bureau avant la date<br>foute Administration qui ne<br>o 9.52 avant cette date limite<br>étant pas défavorabiement<br>uverts par les numéros 9.11 à<br>sitions des numéros 9.48 et | Administrati<br>not agree to<br>9.14, 9.21 a<br>comments if<br>by the dea<br>responding<br>regarded as<br>and R\$33#<br>apply. | ions listed or not listed in Table II below, w<br>o the request for coordination under Nos.<br>(and R\$3382.1 are requested to communic<br>to the responsible administration and the<br>adline Indicated below. Any administrat<br>under No. 9.52 within this deadline s<br>s unaffected and, in the cases of Nos. 9.11<br>(2.1, the provisions of Nos. 9.48 and 9.4 | hich do<br>9.11 to<br>set their<br>Bureau<br>Ion not<br>to 9.14 y<br>R\$33#2.1 que comuniquen sus observaciones a la<br>administración responsable y a la Oficina dentro del plazo<br>indicado más abajo. Se considerará que toda administración<br>que no responda de conformidad con el N° 9.52 dentro del<br>plazo señalado, no está afectada y, en el caso de los N° 9.11 a<br>9.14 y R\$33#2.1, se aplicarán las disposiciones de los N° 9.48<br>y 9.49 |
| DATE LIMITE POUR LA DÉCISION /                                                                                                    | EXPIRY DATE FOR DEC                                                                                                    | ISION / FECHA LÍMITE                                                                                                    | E PARA LA                                                                                                    | A DECISIÓN                                                                                                    | 29.07.2016                                                                                                    |

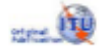

|                                                                        |                       |                 | Та                                                                                                    | ول bleau II /Table II /Cuadro II /表二 /Таблица II / II                                     | الجا                                                                                   |  |  |  |  |  |  |
|------------------------------------------------------------------------|-----------------------|-----------------|----------------------------------------------------------------------------------------------------|-------------------------------------------------------------------------------------------|----------------------------------------------------------------------------------------|--|--|--|--|--|--|
| Disposition / Provision /<br>Disposición / 东款 /<br>Положение / الحكم / |                       |                 | Administrations susceptibles d'être défavorablement<br>influencées (à titre d'information uniquement, voir<br>numéro 9.36.1)                                                                                                    | Potentially affected administrations (for information only, see No. 9.36.1)               | Administraciones posiblemente afectadas (sólo para<br>información, véase el N° 9.36.1) |  |  |  |  |  |  |
|                                                                        |                       |                 | 可能受影响的主管部门(仅供参考,见第 9.36.1款)                                                                                                    | Потенциально затрагиваемые администрации<br>(исключительно для информации, см. п. 9.36.1) | إدارات يحتمل أن تتأثّر تأثراً غير مؤات (انظر الرقم 1.36.9، على سبيل<br>الاطلاع فقط)    |  |  |  |  |  |  |
| X                                                                      | 9.11                  |                 | AUS, CAN, F/OCE, INS, J, NZL, PNG, RUS, SMO                                                                                                    |                                                                                           |                                                                                        |  |  |  |  |  |  |
| X                                                                      | 9.11                  | A               |                                                                                                    |                                                                                           |                                                                                        |  |  |  |  |  |  |
|                                                                        |                       | 9.12            |                                                                                                    |                                                                                           |                                                                                        |  |  |  |  |  |  |
|                                                                        |                       | 9.12A           |                                                                                                    |                                                                                           |                                                                                        |  |  |  |  |  |  |
|                                                                        | X                     | 9.13            | AUS, CAN, CHN, CYP, D, F/GLS, F, G, IND, LIE, NOR, PNG, RUS, USA                                                                                                    |                                                                                           |                                                                                        |  |  |  |  |  |  |
|                                                                        | x                     | 9.14            | AFG, AUS/CHR, AUS/HMD, AUS/ICO, AUS/NFK, AUS*, BGD, BRM, BRU, BTN, CAN*, CBG, CHN/HKG*, CHN/MAC, CHN*, CLN*, F/AMS, F/NCL, F/OCE*, F/WAL, FJI, FSM,<br>G/DGA, IND*, INS*, J, KAZ, KGZ*, KIR/PHX, KIR, KOR, KRE, LAO, MHL, MLA, MLD, MNG, NPL, NRU, NZL/CKH, NZL/NIU, NZL/TKL, NZL, PAK*, PHL, PLW, PNG, RUS*,<br>SLM, SMO, SNG, THA, TJK, TLS, TON, TUV, USA/ALS, USA/GUM, USA/HWL, USA/JAR, USA/MRA, USA/PLM, USA/SMA, USA/WAK, UZB*. VTN, VUT. XZZ/XSP |                                                                                           |                                                                                        |  |  |  |  |  |  |
| Х                                                                      | X 9.21/A <sup>1</sup> |                 | ARS, AUS, BEL, BLR, CAN, CHN, CYP, D, E, EGY, F, G                                                                                                    | , I, INS, IRN, IRQ, ISR, J, KOR, LAO, MLA, NOR, PAK, PNO                                  | G, QAT, RUS/IK, RUS, THA, TUR, UAE, USA                                                |  |  |  |  |  |  |
| X                                                                      | X 9.21/B <sup>1</sup> |                 | CAN, NOR                                                                                                    |                                                                                           |                                                                                        |  |  |  |  |  |  |
| X                                                                      | 9.21                  | /C <sup>1</sup> | AUS, CAN, CHN, INS, J, KAZ, KGZ, KOR, KRE, LAO, MLA, NZL, RUS, SNG, USA/GUM, USA/HWA, UZB                                                                                                    |                                                                                           |                                                                                        |  |  |  |  |  |  |
|                                                                        | RS3                   | 3#2.1           |                                                                                                    |                                                                                           |                                                                                        |  |  |  |  |  |  |

\*Les Administrations énumérées disposent d'une assignation aux services de Terre avec chevauchement inscrite dans le Fichier de référence international des Fréquences.

\*The listed Administrations have an overlapping terrestrial assignment recorded in the MIFR.

\*Las administraciones enumeradas tienen una asignación terrenal superpuesta inscrita en el Registro Internacional de Frecuencias.

\*列表中的主管部门与频率登记总表中记录的陆地指配重叠

\*Перечисленные выше администрации имеют присвоение наземным станциям с перекрытием, записанным в Международном справочном регистре частот.

\*يتوفر للإدارات المعددة تردد مخصص لخدمات الأرض متراكب ومسجل في السجل الأساسي اللولي للترددات.

1 9.21/A, 9.21/B et 9.21/C – au titre du numéro 9.21, administrations ayant des réseaux OSG, des réseaux non-OSG et des stations de Terre, respectivement.
 1 9.21/A, 9.21/B and 9.21/C – Under No. 9.21, administrations with GSO networks, Non-GSO networks and terrestrial stations, respectively.
 1 9.21/A, 9.21/B y 9.21/C – De conformidad con el Nº 9.21, administrationes con redes OSG, redes no OSG y estaciones terrestres, respectivamente.

<sup>1</sup>9.21/A.9.21/B和9.21/C-根据第9.21款,分别为有对地静止卫星轨道网络、非对地静止卫星轨道网络和地面站的主管部门

<sup>1</sup> 9.21/А, 9.21/В и 9.21/С – в соответствии с п. 9.21 администрации, имеющие сети ГСО, сети НГСО и наземные станции, соответственно.

21.A/9<sup>1</sup> و21.B/9 و21.C/9 – بوجب الرقم 21.9، إدارات لها شبكات مستقرة بالنسبة إلى الأرض وشبكات غير مستقرة بالنسبة إلى الأرض ومحطات للأرض على التوالي.

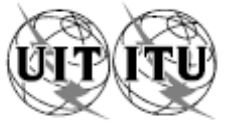

|                   | UNIO          | BUREAU D                             | ONALE DES TÉLÉCOMMUN<br>ES RADIOCOMMUNICATION                                                | ICATIONS INTERNATIONS RAD                                                                          | DNAL TELECOM                                          | NUNICATION UNION UNIÓN IN<br>10N BUREAU OF                                                                                     | TERNACIONAL DE TELE COMUNICACIONES<br>FICINA DE RADIOCOMUNICACIONES © I.T.U.                                                                                                    |  |  |
|-------------------|---------------|--------------------------------------|----------------------------------------------------------------------------------------------|----------------------------------------------------------------------------------------------------|-------------------------------------------------------|----------------------------------------------------------------------------------------------------|----------------------------------------------------------------------------------------------------|--|--|
| RÉS<br>SAT<br>REC | ELLIT         | À SATELLITE<br>le network<br>Atélite |                                                                                              | LUX-G10-26                                                                                         |                                                       | SECTION SPÉCIALE Nº<br>SPECIAL SECTION No.<br>SECCIÓN ESPECIAL N.º                                                             | CR/D/3018                                                                                                    |  |  |
| STA<br>EAP<br>EST | TION<br>TH S  | TERRIENNE<br>TATION<br>N TERRENA     |                                                                                              |                                                                                                    |                                                       | BR IFIC / DATE<br>BR IFIC / DATE<br>BR IFIC / FECHA                                                                            | 2831 / 25.10.2016                                                                                                    |  |  |
| ADI<br>RES<br>ADI | A RES<br>PONS | SPONSABLE<br>SIBLE ADM.<br>SPONSABLE | LUX                                                                                          | LONGITUDE NOMINALE<br>NOMINAL LONGITUDE<br>LONGITUD NOMINAL                                        | 148 E                                                 | NUMÉRO D'IDENTIFICATION<br>IDENTIFICATION NUMBER<br>NÚMERO DE IDENTIFICACIÓN                                                   | 115520226                                                                                                    |  |  |
| x                 | 9.11          |                                      | 1. La présente                                                                               | Section spéciale est publiée                                                                       | 1. This                                               | Special Section is published in                                                                                                | 1. Esta Sección Especial se publica de                                                                                                    |  |  |
| x                 | 9.11          | A                                    | conformément au numér<br>radiocommunications, et cor<br>publiée dans la section spéc         | o 9.53A du Règlement des<br>nœrne la demande de coordination<br>sale CR/C indiquée au bas de cette | accordance with<br>respect of the r<br>CR/C Special S | No. 9.53A of the Radio Regulations, in<br>equest for coordination published in the<br>section referenced at the bottom of this | conformidad con lo dispuesto en el número 9.53A del<br>Reglamento de Radiocomunicaciones, en lo que respecta<br>a la solicitud de coordinación publicada en la Sección                                                                                                    |  |  |
|                   |               | 9.12                                 | page.                                                                                        |                                                                                                    | page.                                                 |                                                                                                    | Especial CR/C cuya referencia se indica en el extremo de<br>esta página.                                                                                                    |  |  |
|                   |               | 9.12A                                | <ol> <li>Les administrationau titre du numéro 9.52 dans</li> </ol>                           | ns qui ont soumis des observations<br>s le délai de quatre mois suivant la                         | 2. Admi<br>comments unde                              | inistrations that have submitted<br>or No. 9.52 within four months of the date                                                 | <ol> <li>En los Cuadros I y II que figuran a continuación<br/>se enumeran las administraciones que han presentado</li> </ol>                                                                                                    |  |  |
|                   | x             | 9.13                                 | date de publication de la<br>concernant le type de coor                                      | Section spéciale CR/C précitée,<br>dination indiqué par une croix (X)                              | of publication of<br>with respect to                  | f the mentioned CR/C Special Section,<br>the form of coordination indicated in the                                             | comentarios conforme al número 9.52 dentro de un plazo<br>de cuatro meses a partir de la fecha de publicación de la                                                                                                    |  |  |
|                   | x             | 9.14                                 | dans la case appropriere<br>indiquées dans les Tableaux                                      | de la colonne de gauche, som<br>(l et ll ci-dessous.                                               | Tables I and II b                                     | <ol> <li>by an X in the relevant box, are listed in<br/>ielow.</li> </ol>                                                      | de coordinación indicado en la columna de la izquierda<br>mediante una X en el casillero correspondiente.                                                                                                    |  |  |
| x                 | 9.21          | /A                                   | 3. Conformément<br>administration autre que celle                                            | au numéro 9.52C, toute<br>es qui ont formu lé des observations                                     | 3. Pursu<br>than those ha                             | ant to No. 9.52C, any administration other<br>wing submitted comments within the                                               | <ol> <li>Según lo dispuesto en el 9.52C, toda<br/>administración que no haya presentado comentarios en el<br/>el comentarios en el<br/>el comentarios en el comentarios en el<br/>el comentarios en el comentarios en el comentarios en el<br/>el comentarios en el comentarios en el comentarios en el<br/>el comentarios en el comentarios en el comentarios en el<br/>el comentarios en el comentarios en el comentarios en el comentarios en el<br/>el comentarios en el comentarios en el comentarios</li></ol> |  |  |
| x                 | 9.21          | /В                                   | et dans le dela regiementaire,<br>et dans le cas de demande d<br>9.11 à 9.14 les disposition | e coordination au titre des numéros<br>ons des numéros 9.48 et 9.49                                | in the case of c<br>9.14 the provisio                 | imit shall be regarded as unanected, and<br>coordination requests under Nos. 9.11 to<br>ons of Nos. 9.48 and 9.49 shall apply. | plazo de tempo reglamentario se considerará como no<br>afectada, y a las peticiones de coordinación previstas en<br>los números 9.11 a 9.14 se le aplicarán las disposiciones                                                                                                    |  |  |
| x                 | 9.21          | /C                                   | s'appliqueront.                                                                              |                                                                                                    |                                                       |                                                                                                    | de los números 9.48 y 9.49.                                                                                                    |  |  |
|                   | RS3           | 3#2.1                                |                                                                                              |                                                                                                    |                                                       |                                                                                                    |                                                                                                    |  |  |

RÉFÉRENCE DE LA SECTION SPÉCIALE (BR IFIC / DATE) SPECIAL SECTION REFERENCE (BR IFIC / DATE) REFERENCIA DE LA SECCIÓN ESPECIAL (BR IFIC / FECHA)

#### CR/C/3913 (BR IFIC 2816 / 29.03.2016)

Statul, ISI

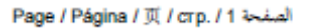

#### Tableau I /Table I /Cuadro I /表一/ Таблица I / الجدول I /Tableau I

 $\mathbf{X}$ 

(

| Disposition / Provision /<br>Disposición / 条歓 /<br>Положение / المكرم                                                                                                    |       | / Provision /<br>ón / 条款 / | Récapitulatif des coordinations à effectuer                                                           | Summary of coordination requirements | Resumen de los requisitos de coordinación |  |  |  |  |  |  |  |
|----------------------------------------------------------------------------------------------------|-------|----------------------------|----------------------------------------------------------------------------------------------------|--------------------------------------|-------------------------------------------|--|--|--|--|--|--|--|
|                                                                                                    |       | ние / المكم                | 协调要求概述                                                                                                | Сводные данные о будущей координации | ملخص متطلبات التنسيق                      |  |  |  |  |  |  |  |
| X                                                                                                    | 9.11  |                            | AUS, CAN, F/OCE, INS, J, PNG, RUS                                                                     |                                      |                                           |  |  |  |  |  |  |  |
| X                                                                                                    | 9.11A |                            |                                                                                                    |                                      |                                           |  |  |  |  |  |  |  |
|                                                                                                    |       | 9.12                       |                                                                                                    |                                      |                                           |  |  |  |  |  |  |  |
|                                                                                                    |       | 9.12A                      |                                                                                                    |                                      |                                           |  |  |  |  |  |  |  |
|                                                                                                    | X     | 9.13                       | AUS, CAN, CHN, CYP, D, F, G, LIE, NOR, PNG, RUS, USA                                                  |                                      |                                           |  |  |  |  |  |  |  |
| X 9.14 AUS/CHR, AUS/IMD, AUS/ICO, AUS/NFK, AUS, CAN, CHN/HKG, CHN/MAC, CHN, F/AMS, F/NCL, F/OCE, F/WAL, G/DGA, J, RUS, USA/ALS, USA/GUM, USA/HWL, USA/JAR, USA/MRA, USA/PLM, USA/SMA, USA/WAK, UZB, VTN |       |                            |                                                                                                    |                                      |                                           |  |  |  |  |  |  |  |
| X                                                                                                    | 9.21A |                            | AUS, CHN, CYP, D, E, EGY, F, G, INS, IRN, IRQ, ISR, J, NOR, PAK, PNG, QAT, RUS/IK, RUS, TUR, UAE, USA |                                      |                                           |  |  |  |  |  |  |  |
| X                                                                                                    | 9.21B |                            | NOR                                                                                                   |                                      |                                           |  |  |  |  |  |  |  |
| X                                                                                                    | 9.21C |                            | AUS, CAN, CHN, INS, KAZ, KGZ, RUS, USA/GUM, USA/HWA                                                   |                                      |                                           |  |  |  |  |  |  |  |
| RS33#2.1                                                                                                    |       | 2.1                        |                                                                                                    |                                      |                                           |  |  |  |  |  |  |  |

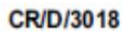

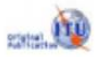

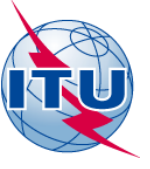

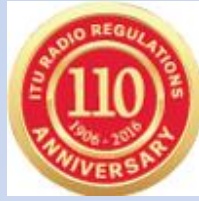

| Γ   |                                                                    |      |                 | Ta                                                                                                    | ول ableau II /Table II /Cuadro II /表二 /Таблица II / II ول                                                                                                 | الجد                                                                                                    |  |  |  |  |  |  |  |
|-----|--------------------------------------------------------------------|------|-----------------|----------------------------------------------------------------------------------------------------|----------------------------------------------------------------------------------------------------|----------------------------------------------------------------------------------------------------|--|--|--|--|--|--|--|
|     | Disposition / Provision /<br>Disposición / 条款 /<br>Положение / トント |      |                 | Administrations susceptibles d'être défavorablement<br>influencées (à titre d'information uniquement, voir<br>numéro 9.36.1) Potentially affected administrations (for information only,<br>see No. 9.36.1) Administraciones posiblemente afectadas<br>información, véase el N° 9.36.1) |                                                                                                    |                                                                                                    |  |  |  |  |  |  |  |
|     |                                                                    |      |                 | 可能受影响的主管部门(仅供参考,见第 9.36.1款)                                                                                                    | إدارات يحتمل أن تتأثّر تأثراً غير مؤات (انظر الرقم 1.36.9، على سبيل<br>الاطلاع نقط)                                                                       |                                                                                                    |  |  |  |  |  |  |  |
|     | x                                                                  | 9.11 |                 | AUS, CAN, F/OCE, INS, J, NZL, PNG, RUS, SMO                                                                                                    | AUS, CAN, F/OCE, INS, J, NZL, PNG, RUS, SMO                                                                                                    |                                                                                                    |  |  |  |  |  |  |  |
|     | X 9.11A                                                            |      |                 |                                                                                                    |                                                                                                    |                                                                                                    |  |  |  |  |  |  |  |
| - Г |                                                                    |      | 9.12            |                                                                                                    |                                                                                                    |                                                                                                    |  |  |  |  |  |  |  |
|     |                                                                    |      | 9.12A           |                                                                                                    |                                                                                                    |                                                                                                    |  |  |  |  |  |  |  |
| CF  | S/C                                                                |      | 9.13            | AUS, CAN, CHN, CYP, D, F/GLS, F, G, IND, LIE, NOR, F                                                                                                    | PNG, RUS, USA                                                                                                    |                                                                                                    |  |  |  |  |  |  |  |
| -   | _                                                                  | _    | 9.14            | AFG, AUS/CHR, AUS/HMD, AUS/ICO, AUS/NFK, AUS*,<br>G/DGA, IND*, INS*, J, KAZ, KGZ*, KIR/PHX, KIR, KOR, I<br>SLM, SMO, SNG, THA, TJK, TLS, TON, TUV, USA/ALS,                                                                                                    | BGD, BRM, BRU, BTN, CAN*, CBG, CHN/HKG*, CHN/MAC<br>KRE, LAO, MHL, MLA, MLD, MNG, NPL, NRU, NZL/CKH, N<br>USA/GUM, USA/HWL, USA/JAR, USA/MRA, USA/PLM, US | C, CHN*, CLN*, F/AMS, F/NCL, F/OCE*, F/WAL, FJI, FSM,<br>IZL/NIU, NZL/TKL, NZL, PAK*, PHL, PLW, PNG, RUS*,<br>SA/SMA, USA/WAK, UZB*, VTN, VUT, XZZ/XSP |  |  |  |  |  |  |  |
|     | x                                                                  | 9.21 | /A <sup>1</sup> | ARS, AUS, BEL, BLR, CAN, CHN, CYP, D, E, EGY, F, G                                                                                                    | , I, INS, IRN, IRQ, ISR, J, KOR, LAO, MLA, NOR, PAK, PN                                                                                                   | G, QAT, RUS/IK, RUS, THA, TUR, UAE, USA                                                                                                    |  |  |  |  |  |  |  |
|     | X 9.21/B <sup>1</sup>                                              |      | /B <sup>1</sup> | CAN, NOR                                                                                                    |                                                                                                    |                                                                                                    |  |  |  |  |  |  |  |
|     | x                                                                  | 9.21 | /C1             | AUS, CAN, CHN, INS, J, KAZ, KGZ, KOR, KRE, LAO, M                                                                                                    | LA, NZL, RUS, SNG, USA/GUM, USA/HWA, UZB                                                                                                    |                                                                                                    |  |  |  |  |  |  |  |
|     | RS33#2.1                                                           |      |                 |                                                                                                    |                                                                                                    |                                                                                                    |  |  |  |  |  |  |  |

#### Tableau I /Table I /Cuadro I /表一/ Таблица I / الجدول ا

|   | Disposition / Provision /<br>Disposición / 条款 /<br>Положение / المحكم                                         |                |       | Récapitulatif des coordinations à effectuer<br>协调要求概述                                                                                                    | Summary of coordination requirements<br>Сводные данные о будущей координации | Resumen de los requisitos de coordinación<br>ملخص متطلبات التنسيق |  |  |  |  |  |  |  |  |  |
|---|----------------------------------------------------------------------------------------------------|----------------|-------|----------------------------------------------------------------------------------------------------|------------------------------------------------------------------------------|-------------------------------------------------------------------|--|--|--|--|--|--|--|--|--|
| ŀ |                                                                                                    | 0.44           |       |                                                                                                    |                                                                              |                                                                   |  |  |  |  |  |  |  |  |  |
| ŀ | x                                                                                                    | 9.11           |       | AUS, CAN, F/OCE, INS, J, PNG, RUS                                                                                                    | AUS, CAN, F/OCE, INS, J, PNG, RUS                                            |                                                                   |  |  |  |  |  |  |  |  |  |
| L | X                                                                                                    | 9.11A          |       |                                                                                                    |                                                                              |                                                                   |  |  |  |  |  |  |  |  |  |
| Γ |                                                                                                    | 5              | 9.12  |                                                                                                    |                                                                              |                                                                   |  |  |  |  |  |  |  |  |  |
|   |                                                                                                    |                | 9.12A |                                                                                                    |                                                                              |                                                                   |  |  |  |  |  |  |  |  |  |
| R | D/D                                                                                                    | 9.13<br>X 9.14 |       | AUS, CAN, CHN, CYP, D, F, G, LIE, NOR, PNG, RUS, USA                                                                                                    |                                                                              |                                                                   |  |  |  |  |  |  |  |  |  |
|   |                                                                                                    |                |       | AUS/CHR, AUS/HMD, AUS/ICO, AUS/NFK, AUS, CAN, CHN/HKG, CHN/MAC, CHN, F/AMS, F/NCL, F/OCE, F/WAL, G/DGA, J, KAZ, KGZ, PAK, PNG, RUS, USA/ALS, USA/GUM, USA/HWL, USA/JAR, USA/MRA, USA/PLM, USA/SMA, USA/WAK, UZB, VTN |                                                                              |                                                                   |  |  |  |  |  |  |  |  |  |
| I | X 9.21A AUS, CHN, CYP, D, E, EGY, F, G, INS, IRN, IRQ, ISR, J, NOR, PAK, PNG, QAT, RUS/IK, RUS, TUR, UAE, USA |                |       |                                                                                                    |                                                                              |                                                                   |  |  |  |  |  |  |  |  |  |
| ſ | x                                                                                                    | 9.21B          |       | NOR                                                                                                    |                                                                              |                                                                   |  |  |  |  |  |  |  |  |  |
| ľ | x                                                                                                    | 9.21C          |       | AUS, CAN, CHN, INS, KAZ, KGZ, RUS, USA/GUM, USA/HWA                                                                                                    |                                                                              |                                                                   |  |  |  |  |  |  |  |  |  |
| I | RS33#2.1                                                                                                    |                |       |                                                                                                    |                                                                              |                                                                   |  |  |  |  |  |  |  |  |  |

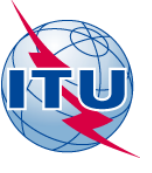

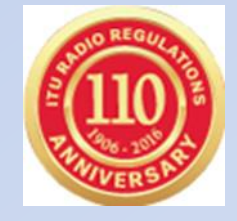

# Filing a coordination request under Nos.9.11 to 9.14 and 9.21 through SpaceCom

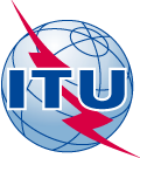

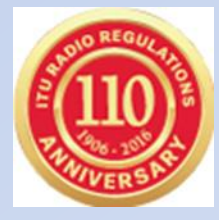

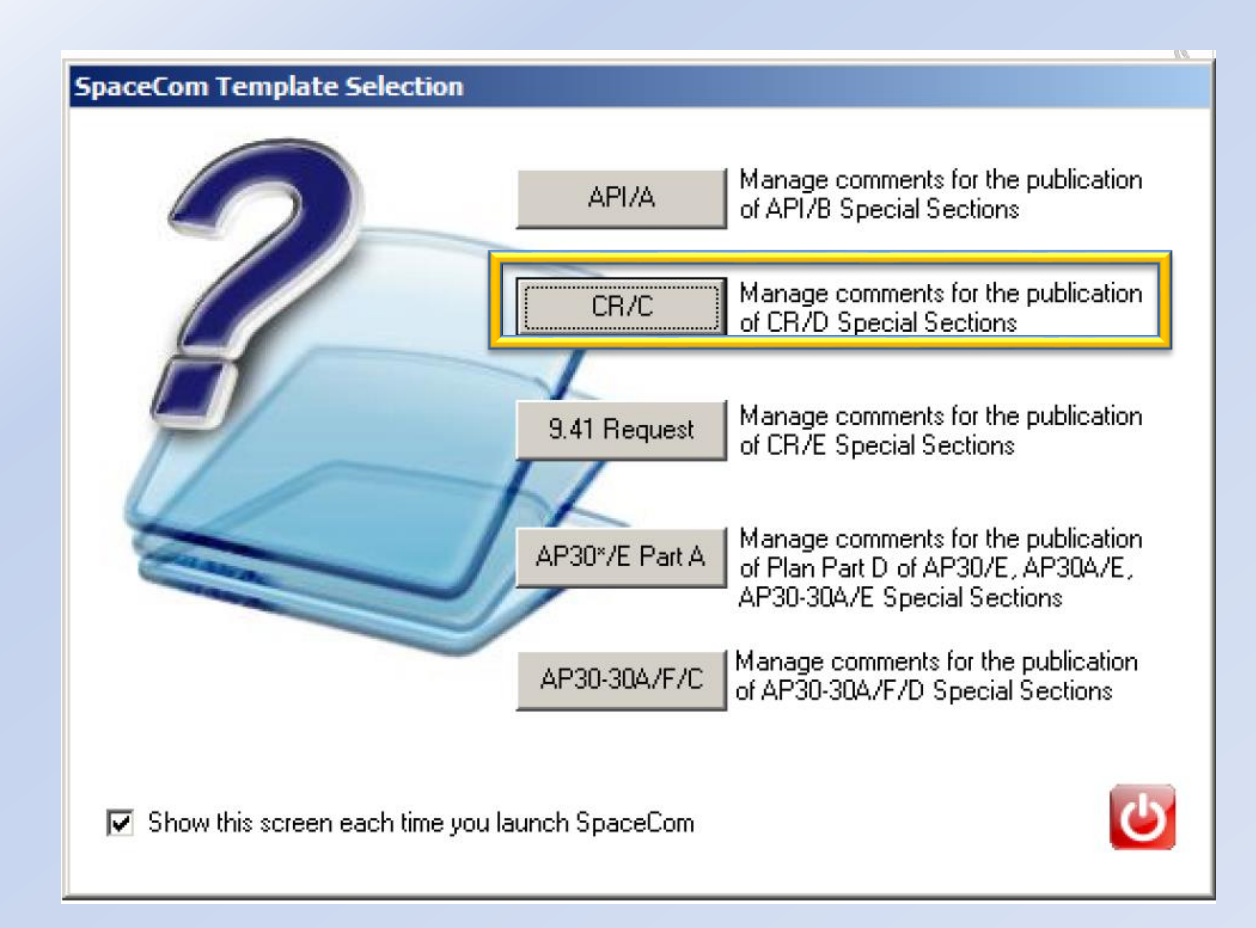

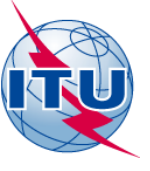

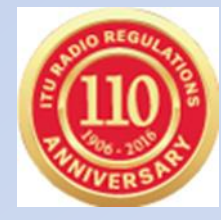

#### Who are you ? Who are you ? Potentially affected Administration (Commenting on a CR/C) O Potentially affected Administration (Commenting on a CR/C) Operator Ŧ Operator Notifying Administration (Confirming a draft CR/D database sent by the BR) O Notifying Administration (Confirming a draft CR/D database sent by the BR). œ. An administration willing to enter in the coordination process under Nos Before proceeding with the publication of the information in a Special 9.11 to 9.14, 9.21 and RS33#2.1shall within four months of the date of Section of the CR/D series, the Bureau request your Administration to publication of the BR IFIC inform the requesting administration of its kindly inform it of any additional comments concerning disagreements disagreement and shall provide information concerning its own received from administrations, which may not have been copied to the assignments upon which that disagreement is based (No. 9.52) Bureau, by updating accordingly the draft CR/D database using the SpaceCom software and return it to the Bureau by electronic mail An administration not responding under No. 9.52C within the same four (brmail@itu.int). month period shall be regarded as unaffected and, in the case of No. 9.11 to 9.14 the provisions of No's 9.48 and 9.49 shall apply. Copy of the comments is to be sent electronically to the following Radiocommunication Bureau address: brmail@itu.int Next... Next...

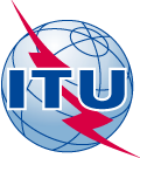

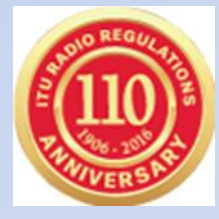

| Login    |                                                                                                    |
|----------|----------------------------------------------------------------------------------------------------|
| <b>=</b> | Click 'OK' if you connect as ITU-BR or enter the<br>Adm./network org. code on behalf you are acting |
|          | F /                                                                                                 |
|          |                                                                                                    |
|          | OK Cancel                                                                                           |

| SpaceCom v         | v7                                                                  |             |         |                    |          |        |       |         |                     |             |                                         |                        |                      |               |
|--------------------|---------------------------------------------------------------------|-------------|---------|--------------------|----------|--------|-------|---------|---------------------|-------------|-----------------------------------------|------------------------|----------------------|---------------|
| File Options       | Hel                                                                 | р           |         |                    |          |        |       |         |                     |             |                                         |                        |                      |               |
| Aff. ADM           | Potentially affected Administration's comments under No. 9.52       |             |         |                    |          |        |       |         |                     |             |                                         |                        |                      |               |
| <b>1</b>           | 1. Input information to get a list of CR/C(s) to comment            |             |         |                    |          |        |       |         |                     |             |                                         |                        |                      |               |
| Comment            | BR IFIC No. / 1776 1/19/08/2014 Expiry date for decision 19/12/2014 |             |         |                    |          |        |       |         |                     |             |                                         |                        |                      |               |
| <<                 | BR IFIC database M:\BR_DATA\SPACE\IFIC_DB\ific2776.mdb 2            |             |         |                    |          |        |       |         |                     |             |                                         |                        |                      |               |
| Import             |                                                                     | Administra  | ion co  | ode / network      | org.     | F      |       | _       |                     |             |                                         |                        |                      |               |
|                    |                                                                     | Comments    | file lo | cation             |          |        |       |         |                     |             |                                         |                        |                      |               |
|                    |                                                                     |             |         |                    |          |        |       |         | Get list of CR/C(s) |             |                                         |                        |                      | Letter al     |
| Validate/Send      |                                                                     | 2. Select a | CR/(    | C to comment       | and clic | :k 'Co | mmen  | CR/C    |                     | 3           |                                         |                        |                      | <u> </u>      |
| <b>e</b>           |                                                                     | Not         | ce id.  | Special<br>section | Rev.     | No.    | Adm.  | Org.    | Satellite network   | Orb.Pos.    | Identified by<br>BR under<br>No. 9.36.1 | Comments<br>completion | Comments last update |               |
| View draft         | 4                                                                   | 11452       | 0018    | CR/C/3544          |          |        | PNG   |         | NEW DAWN 40         | 157.00      | F                                       | X                      |                      |               |
|                    |                                                                     | 11452       | 0021    | CR/C/3545          |          |        | CHN   |         | G4SAT-134E          | 134.00      | F                                       | X                      |                      |               |
|                    |                                                                     | 11452       | 0022    | CR/C/3546          |          |        | CHN   |         | G4SAT-138E          | 138.00      | F                                       | X                      |                      |               |
|                    |                                                                     | 11452       | 0019    | CR/C/3547          |          |        | G     |         | UK-KA-8             | -89.00      | F                                       | X                      |                      |               |
|                    |                                                                     | 11452       | 0020    | CR/C/3548          |          |        | G     |         | UKJKSAT-2           | 21.50       | F                                       | X                      |                      |               |
|                    |                                                                     | 11452       | 0024    | CR/C/3549          |          |        | G     |         | UKNETSAT-18W        | -18.00      | F                                       | X                      |                      |               |
|                    |                                                                     | 11452       | 0023    | CR/C/3550          |          |        | G     |         | UKNETSAT-34.5W      | -34.50      | F                                       | <u>x</u>               |                      |               |
|                    |                                                                     |             |         | ummonto in l       | he cu    |        | DD II | 10 - 21 |                     | CP./C. la a |                                         | 4                      | -                    | •             |
| Not. ADM<br>ITU BR |                                                                     | A Yo        | ur co   | omments in l       | ne cu    | rent   | BH II | nt ar   | Comment CR          | /C          | s completed                             | 1                      | 4                    | Create report |

#### SpaceCom v7 23 File Options Help Aff, ADM 6 Potentially affected Administration's comments under No. 9.52 CR/C information 1 Provision Orb. pos. Special Section Adm./ntwk. org. Satellite network CR/C/3544 157.00 9.13 PNG NEW DAWN 40 Comment 1. Select the Form of coordination to comment Form of coordination Coordination from Coordination with respect to Identified Last update Comments completed 9.13 Import 9.14 SS TS Г Validate/Send 2. Enter your comments on groups by clicking the relevant check box in column 'Confirm/Add/Remove' 0 If you do not click, it means that you do not wish to be included in coordination process . View draft Emi./ Freg. min. Freg. max. Group or added by Add / Remarks Beam Administration comments Rcp. (MHz) (MHz) affected Adm. Remove 28500.000 29500.000 **N** KA2R R 114634277 a3) coordination requested F 2 **N** 114634278 F a3) coordination requested 114634279 ব a3) coordination requested F Г 114634280 F 114634281 Г F Г 114634282 F 114634283 F Г 114634284 F П Γ 114634285 F Г 114634286 F KA3R 114634287 18800.000 19700.000 Г Ε F 114634288 F Г 114634289 F Apply filter Clear filter 3. Click 'Check Comments completed' when you have finished with all your entries on all provisions 3 4 5 Select a new CR/C... **Check Comments completed** Save ∢| Create report Not. ADM ITU BR

| 🈂 SpaceCom v7      |                                                                          |               |                    |           |      |            |         |                               |              |                                         |                        |                      |             | 3 |
|--------------------|--------------------------------------------------------------------------|---------------|--------------------|-----------|------|------------|---------|-------------------------------|--------------|-----------------------------------------|------------------------|----------------------|-------------|---|
| File Options       | Help                                                                     |               |                    |           |      |            |         |                               |              |                                         |                        |                      |             |   |
| Aff. ADM           | Poten                                                                    | tially af     | fected A           | dmini     | str  | ation'     | s com   | ments under No. 9.52          |              |                                         |                        |                      | ( <u>)</u>  | - |
| <b>6</b>           | 1. Inp                                                                   | out informat  | tion to get a      | list of C | R/C  | C(s) to co | mment   |                               |              |                                         |                        |                      |             |   |
| Comment            | BR IFIC No. / Date 2776 / 19/08/2014 Expiry date for decision 19/12/2014 |               |                    |           |      |            |         |                               |              |                                         |                        |                      |             |   |
| 1                  | BR IFIC database 1 M:\BR_DATA\SPACE\IFIC_DB\ific2776.mdb                 |               |                    |           |      |            |         |                               |              |                                         |                        |                      |             |   |
|                    | Administration code / network org. F /                                   |               |                    |           |      |            |         |                               |              |                                         |                        |                      |             |   |
| Import             | Comm                                                                     | nents file lo | cation             | C:\Spa    | icel | Com Cor    | nments  | CRD_comments\IFIC2776\AffADM  | MNIFIC2776 F | F.mdb                                   |                        |                      |             |   |
| Validate/Sena      | alidate/Send                                                             |               |                    |           |      |            |         |                               |              |                                         |                        |                      |             |   |
| Norm data          |                                                                          | Notice id.    | Special<br>section | Re        | v.   | No. Adr    | n. Org. | Satellite network             | Orb.Pos.     | Identified by<br>BR under<br>No. 9.36.1 | Comments<br>completion | Comments last update |             |   |
| View draft         |                                                                          | 14520018      | CR/C/354           | 4         |      | PN         | a 🗌     | NEW DAWN 40                   | 157.00       | F                                       | 1                      | 10/12/2014 11:17:43  |             |   |
|                    | 1                                                                        | 14520021      | CR/C/354           | 5         |      | CH         | 4       | G4SAT-134E                    | 134.00       | F                                       | 1                      | 10/12/2014 11:17:56  |             |   |
|                    | 1                                                                        | 14520022      | CR/C/354           | 6         |      | CH         | 4       | G4SAT-138E                    | 138.00       | F                                       | 1                      | 10/12/2014 11:18:02  |             |   |
|                    | 1                                                                        | 14520019      | CR/C/354           | 7         |      | G          |         | UK-KA-8                       | -89.00       | F                                       | 1                      | 10/12/2014 11:18:07  |             |   |
|                    | 1                                                                        | 14520020      | CR/C/354           | 8         |      | G          |         | UKJKSAT-2                     | 21.50        | F                                       | 1                      | 10/12/2014 11:18:13  |             |   |
|                    |                                                                          | 14520024      | CR/C/354           | 9         |      | G          |         | UKNETSAT-18W                  | -18.00       | F                                       | 1                      | 10/12/2014 11:18:18  |             |   |
|                    |                                                                          | 14520023      | CR/C/355           | i0        |      | G          |         | UKNETSAT-34.5W                | -34.50       | F                                       | X                      |                      |             |   |
|                    | A                                                                        | Your co       | omments in         | n the c   | una  | ent BR     | IFIC a  | re not valid please check all | CR/C 's as   | s completed                             | 4                      | ]                    | Ŧ           |   |
| Not. ADM<br>ITU BR |                                                                          |               |                    |           |      |            |         | Lomment LR                    | 76           |                                         |                        |                      | eate report |   |

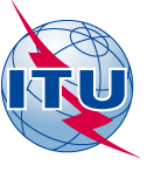

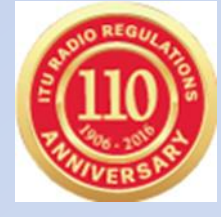

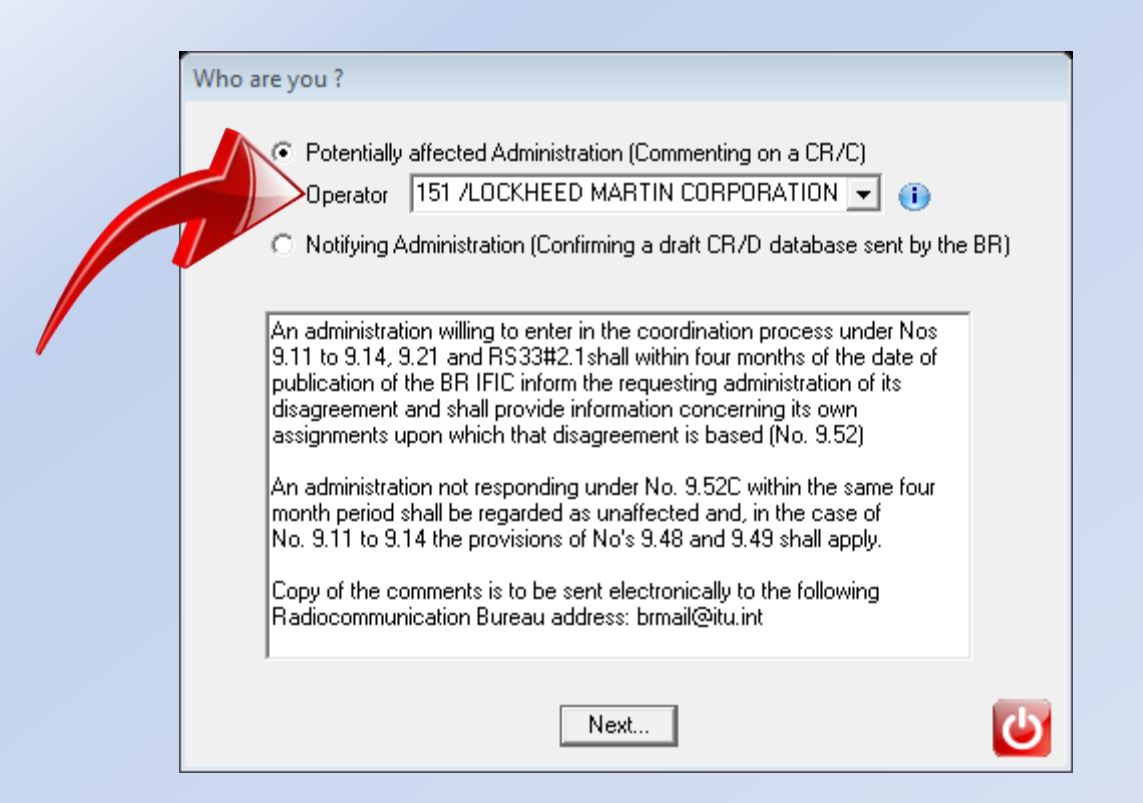

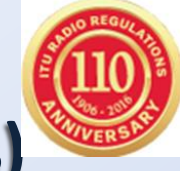

## Import comments on CR/C from external database(s) to the local database in order to create a unique file to be sent to the BR

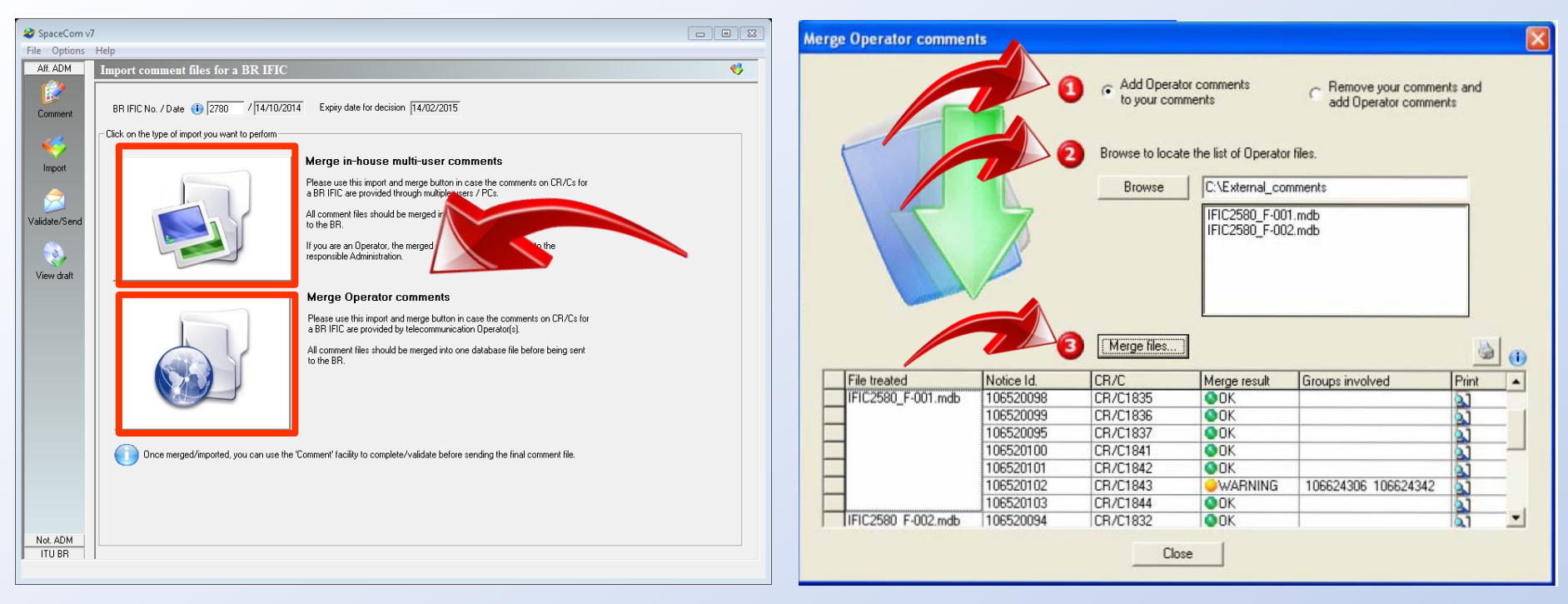

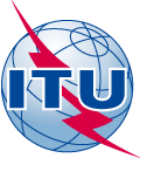

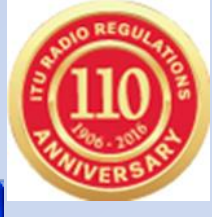

| 창 SpaceCom v                          | <i>ν</i> δ                                                                                                    |  |
|---------------------------------------|----------------------------------------------------------------------------------------------------|--|
| <u>F</u> ile <u>O</u> ptions <u>H</u> | <u>H</u> elp                                                                                                    |  |
| Aff. ADM                              | Validate and send your comments under No. 9.52 database to BR                                                                                                |  |
| Comment                               | BR IFIC No. / Date (1) 2667 / 20.04.2010 Expiry date for decision 20.08.2010 Vou are outside of the valid commenting period                                  |  |
| <b>\$</b>                             | Comments file location C:\SpaceCom_Comments_Demo\CRD_comments\IFIC2667\AffADM\IFIC2667_F.mdb                                                                 |  |
| Import                                | □ 1. Validate file before sending                                                                                                    |  |
| 2                                     | File validation                                                                                                    |  |
| Validate/Send                         | Not validated                                                                                                    |  |
| 8                                     | 2. Send your comments                                                                                                    |  |
| View draft                            | Create e-mail with MS Outlook                                                                                                    |  |
|                                       | If you don't have Microsoft Dutlook,<br>please send to 'brmail@itu.int' the<br>comments file indicated above using your<br>own messaging management program. |  |
|                                       |                                                                                                    |  |
|                                       |                                                                                                    |  |
|                                       |                                                                                                    |  |
|                                       |                                                                                                    |  |
|                                       |                                                                                                    |  |
| Not. ADM<br>ITU BR                    |                                                                                                    |  |

Your validation on the current comments will be considered as valid only if it is checked as 'completed', whether your Administration is identified or not by the BR

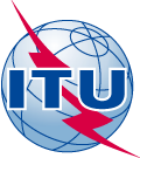

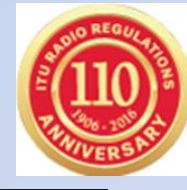

## •Operators should send their validated comment files directly to their Administration <u>NOT</u> to BR

•All comment files should be merged into one database file before it is sent to the BR by the Administration.

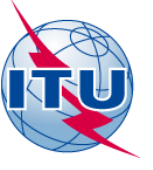

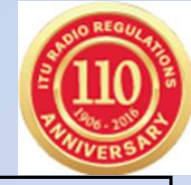

Potentially Affected Administration may have the possibility to add comments. More information may be requested to justify your request depending on the BR examination results and type of the current provision

| Confirm your addition in coordination for<br>provisions<br>9.12, 9.12A, 9.13, 9.21/A, 9.21/B |                                                       | frequency<br>overlap                                             |
|----------------------------------------------------------------------------------------------|-------------------------------------------------------|------------------------------------------------------------------|
| Confirm your addition in coordination for provision<br>9.11, 9.14, 9.21/C, RS33 # 2.1        | າຣ                                                    | pfd<br>excess                                                    |
| Confirm your addition in coordination<br>for provisions<br>9.11, 9.14, 9.21/C, RS33 # 2.1    | e terr<br>our Ac<br>sible<br>tellit<br>ordin<br>quire | ritory of<br>dm. is<br>from the<br>e and the<br>nation is<br>ed. |

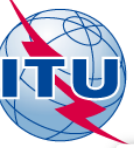

## Apply for provisions 9.11, 9.14, 9.21/C, RS33 # 2.1

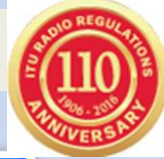

| 🍪 SpaceCom          | v6                                                                                                    |                                                                                                    |  |  |  |  |  |  |  |  |  |
|---------------------|----------------------------------------------------------------------------------------------------|----------------------------------------------------------------------------------------------------|--|--|--|--|--|--|--|--|--|
| <u>File</u> Options | Help                                                                                                    |                                                                                                    |  |  |  |  |  |  |  |  |  |
| Aff. ADM            | Potentially affected Administration's comments under No. 9.52                                                                                                    |                                                                                                    |  |  |  |  |  |  |  |  |  |
|                     | CR/C information Provision Special Section Adm./ntwk. org. Satellite network                                                                                                    | Orb. pos.                                                                                                    |  |  |  |  |  |  |  |  |  |
| Comment             | 9.11 CR/C/2540 USA USABSN-21                                                                                                    | -79.00                                                                                                    |  |  |  |  |  |  |  |  |  |
| 10                  | 1. Select the Form of coordination to comment                                                                                                    |                                                                                                    |  |  |  |  |  |  |  |  |  |
|                     | Form of coordination Coordination from Coordination with respect to Identified Last update Comm                                                                                                    | ents completed                                                                                                    |  |  |  |  |  |  |  |  |  |
| Import              |                                                                                                    |                                                                                                    |  |  |  |  |  |  |  |  |  |
|                     |                                                                                                    | Confirm your addition in coordination                                                                                                    |  |  |  |  |  |  |  |  |  |
| Validate/Send       |                                                                                                    | According to the Bureau's examination, there is no power flux density excess over the territory<br>of your Administration and your terrestrial services are already protected |  |  |  |  |  |  |  |  |  |
|                     | 2. Enter your comments on groups by clicking the relevant check box in column 'Confirm/Add/i                                                                                                    |                                                                                                    |  |  |  |  |  |  |  |  |  |
| View draft          | If you do not click, it means that you do not wish to be included in coordination process                                                                                                    | the coordination is required, please, provide sample information below in remarks section.                                                                                    |  |  |  |  |  |  |  |  |  |
| VIEW GIAIC          | Beam Beam Croup Freq. min. (MHz) Group (MHz) or added by Add / Administration comme                                                                                                    | Lick Add button to add your administration to the coordination process.                                                                                                    |  |  |  |  |  |  |  |  |  |
|                     |                                                                                                    | Geographical area                                                                                                    |  |  |  |  |  |  |  |  |  |
|                     | ▶ GBL         E         109692940         17790.000         17800.000         *         □         < *Check to ad         ff           TXR         109680255         17300.000         *         □         < *Check to ad | Remarks about your potentially affected network                                                                                                    |  |  |  |  |  |  |  |  |  |
|                     | 109680256 * Check to add aff                                                                                                    |                                                                                                    |  |  |  |  |  |  |  |  |  |
|                     |                                                                                                    | Terrestrial Service                                                                                                    |  |  |  |  |  |  |  |  |  |
|                     |                                                                                                    |                                                                                                    |  |  |  |  |  |  |  |  |  |
|                     |                                                                                                    |                                                                                                    |  |  |  |  |  |  |  |  |  |
|                     |                                                                                                    | G Add to the current group only ⊂ Add to all filtered groups except those having a remark                                                                                     |  |  |  |  |  |  |  |  |  |
|                     |                                                                                                    |                                                                                                    |  |  |  |  |  |  |  |  |  |
|                     |                                                                                                    | AddCancel                                                                                                    |  |  |  |  |  |  |  |  |  |
|                     | 3. Click 'Check Comments completed' when you have finished with all your entries on all provisions                                                                                                    | Apply filter Clear filter                                                                                                    |  |  |  |  |  |  |  |  |  |
| Not. ADM<br>ITU BR  | Select a new CR/C Save Check Comments completed                                                                                                    | Greate report                                                                                                    |  |  |  |  |  |  |  |  |  |
|                     | ,                                                                                                    |                                                                                                    |  |  |  |  |  |  |  |  |  |

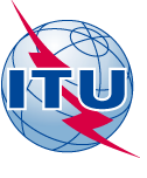

## Apply for provisions 9.12, 9.12A, 9.13, 9.21/A, 9.21/B

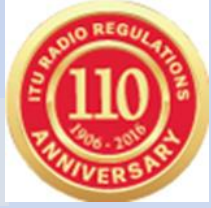

| 🍪 SpaceCon         | v6                                                                                                    |  |  |  |  |  |  |  |  |  |
|--------------------|----------------------------------------------------------------------------------------------------|--|--|--|--|--|--|--|--|--|
| File Options       | Help                                                                                                    |  |  |  |  |  |  |  |  |  |
| Aff. ADM           | Potentially affected Administration's comments under No. 9.52                                                                                                    |  |  |  |  |  |  |  |  |  |
| Comment            | CR/C information     Provision     Special Section     Adm./ntwk. org.     Satellite network     Orb. pos.       9.13     CR/C/2523     F     F-SAT-N-E-5¥     -5.00                                                                                                    |  |  |  |  |  |  |  |  |  |
| <b>\$</b>          | 1. Select the Form of coordination to comment         Form of coordination       Coordination from         Coordination       Coordination from         Coordination       Coordination with respect to         Ital       Ital         Ital       Ital                                                                                                    |  |  |  |  |  |  |  |  |  |
| Import             | 14 SS TS 16.07.2010 Confirm your addition in coordination                                                                                                    |  |  |  |  |  |  |  |  |  |
| Validate/Send      | According to the Bureau's records, your Administration has no satellite network for which<br>Special Sections were previously published or which were notified and whose frequency<br>assignments overlap with those of the network under consideration.<br>If your Administration is still of the opinion that unacceptable interference could be caused, and                                                                                                    |  |  |  |  |  |  |  |  |  |
| Kiew draft         | 2. Enter your comments on groups by clicking the relevant check box in column 'Confirm/Add<br>If you do not click, it means that you do not wish to be included in coordination process       Imat coordination is required, please, provide sample information below in remarks section.         Beam       Emi./<br>Rcp.       Group       Freq. min.<br>(MHz)       Freq. max.<br>(MHz)       Identified by BR<br>or added by<br>affected Adm.       Confirm /<br>Add /<br>Remove       Administration comm                                                                                                    |  |  |  |  |  |  |  |  |  |
|                    | DKR       E       109684654       18700.000       19700.000       - "Check to add af         109684662       109684666       -       -       -       -       -       Staion Name       -       -       -       Staion Name       -       -       -       Nisso       -       -       -       Nisso       -       -       Nisso       -       -       Nisso       -       -       Nisso       -       -       Nisso       -       -       -       Nisso       -       -       -       Nisso       -       -       -       Nisso       -       -       -       Nisso       -       -       -       Nisso       -       -       -       -       -       -       -       -       -       -       -       -       -       -       -       -       -       -       -       -       -       -       -       -       -       -       -       -       -       -       -       -       -       -       -       -       -       -       -       -       -       -       -       -       -       -       -       -       -       -       -       -       - </th |  |  |  |  |  |  |  |  |  |
| Not. ADM<br>ITU BR | Select a new CR/C Save Check Comments completed                                                                                                    |  |  |  |  |  |  |  |  |  |

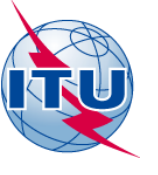

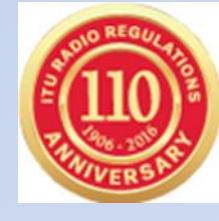

# Notifiying Adminstration confirms a Draft\_CR/D

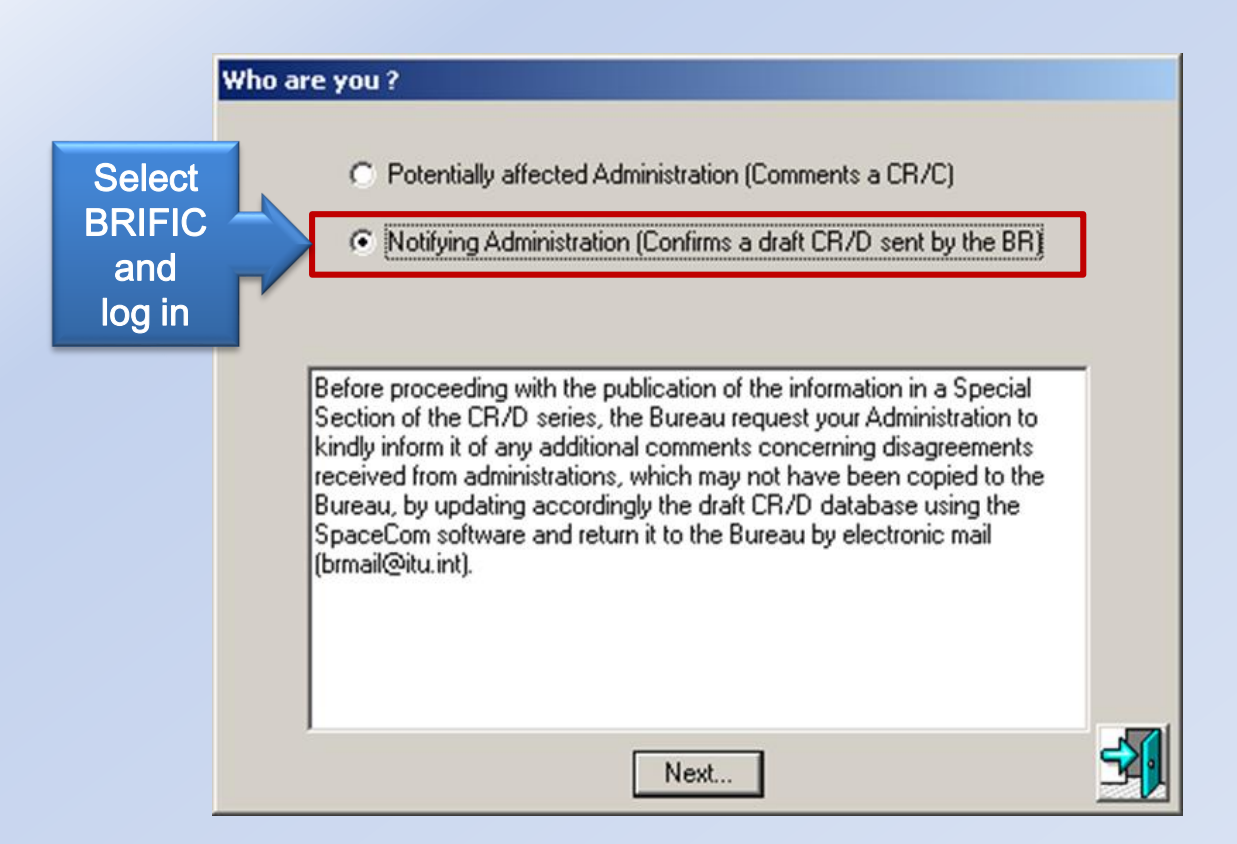

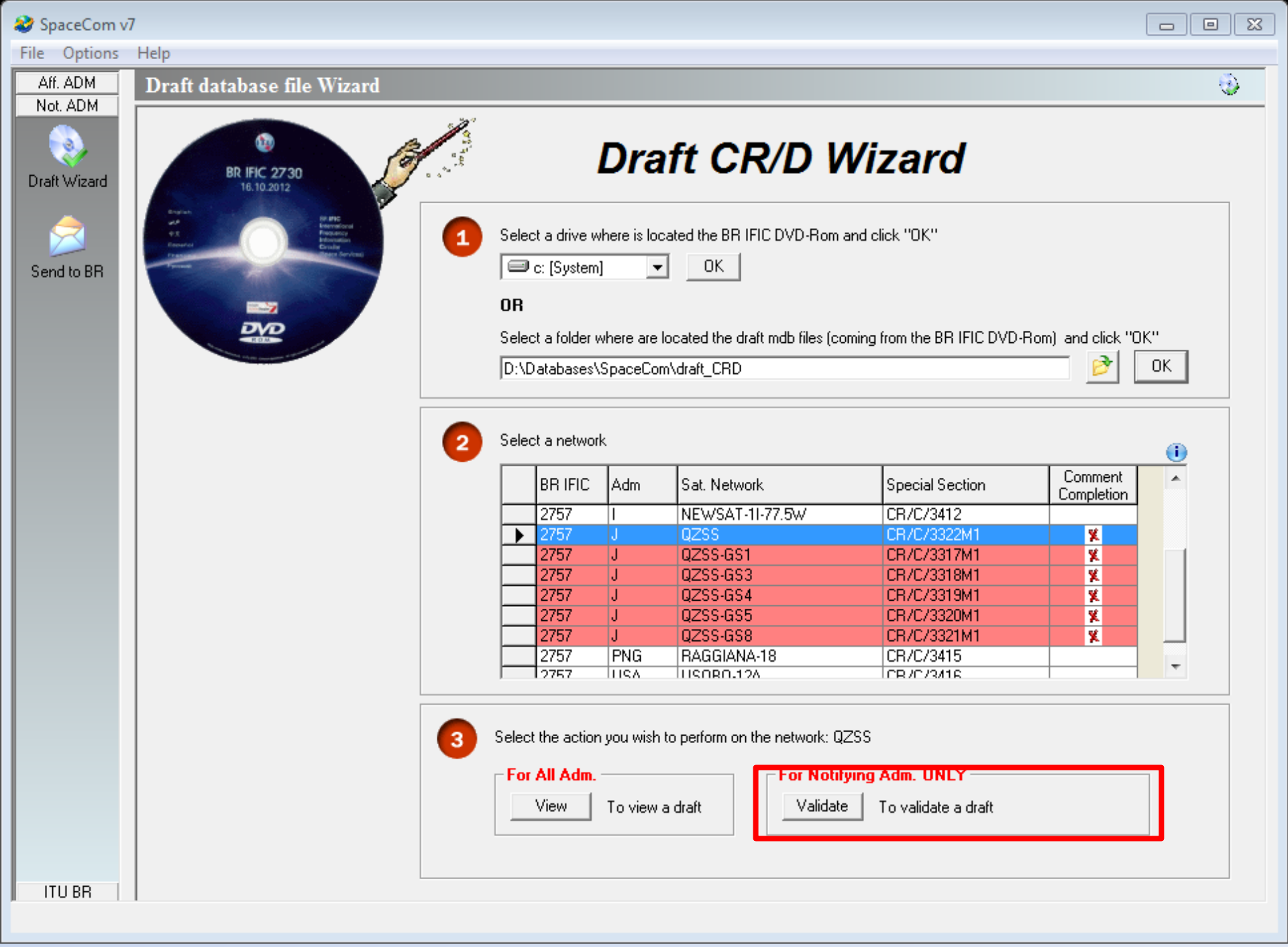

| 🈂 SpaceCom v7 |                       |                               |                                            |                   |                   |           |   |          |
|---------------|-----------------------|-------------------------------|--------------------------------------------|-------------------|-------------------|-----------|---|----------|
| File Options  | Help                  |                               |                                            |                   |                   |           |   |          |
| Aff. ADM      | Draft database        | e file Wizard                 |                                            |                   |                   |           |   | ٠        |
| Not. ADM      | - CR/C information -  | Provision                     | Special Section<br>CR/C/3317 M 1           | Adm./ntwk. org.   | Satellite network | Orb. pos. |   |          |
| Draft Wizard  |                       |                               |                                            |                   |                   |           |   |          |
|               | Form of coordin       | nation Coordinat<br>GSO<br>SS | ion from Coordination with r<br>NGSO<br>TS | espect to Last up | date Validation o | completed | • |          |
| Send to BR    |                       |                               |                                            |                   |                   |           |   |          |
|               | 2. Enter your decisio | on on receivability           |                                            |                   |                   |           |   | <u>%</u> |

2. Enter your decision on receivability

|      | Beam                                                                                     | Emi./<br>Rcp. | Group                              | Freq. min.<br>(MHz) | Freq. max.<br>(MHz) | Identified by BR<br>or added by<br>affected Adm. | Receivability<br>of the<br>comment | Administration comments           | Remarks | <b>^</b> |
|------|------------------------------------------------------------------------------------------|---------------|------------------------------------|---------------------|---------------------|--------------------------------------------------|------------------------------------|-----------------------------------|---------|----------|
|      |                                                                                          |               |                                    |                     |                     |                                                  |                                    |                                   |         |          |
| ▶    | 2AR                                                                                      | R             | 113661950                          | 1980.000            | 2010.000            | ARS/ARB                                          |                                    | d3) addition (rmk) rejected by BR | 2)1     |          |
|      | 1                                                                                        |               |                                    |                     |                     | AUS                                              |                                    | a3) coordination requested        |         |          |
|      | 1                                                                                        |               |                                    |                     |                     | E                                                |                                    | a4) coordination not requested    |         |          |
|      | 1                                                                                        |               |                                    |                     |                     | USA                                              |                                    | a3) coordination requested        |         |          |
|      | 1                                                                                        |               | 113661951                          | 1                   |                     | x                                                |                                    | < *Check to add aff. Adm.         |         | _        |
|      | 1                                                                                        |               |                                    |                     |                     | ARS/ARB                                          |                                    | d3) addition (rmk) rejected by BR | 1       |          |
|      | ]                                                                                        |               | AUS a3) coordination requested     |                     |                     |                                                  |                                    |                                   |         |          |
|      |                                                                                          |               |                                    |                     |                     | E                                                |                                    | a4) coordination not requested    |         |          |
|      | ]                                                                                        |               | USA 🔽 a3) coordination requested   |                     |                     |                                                  |                                    |                                   |         |          |
|      |                                                                                          |               | 113661952 • Check to add aff. Adm. |                     |                     | _                                                |                                    |                                   |         |          |
|      |                                                                                          |               |                                    | ARS/ARB             |                     | d3) addition (rmk) rejected by BR                | 1                                  |                                   |         |          |
|      |                                                                                          |               |                                    |                     |                     | AUS                                              |                                    | a3) coordination requested        |         |          |
|      | 1                                                                                        |               |                                    |                     |                     | E                                                |                                    | a4) coordination not requested    |         | *        |
| 3. ( | 3. Click 'Check Validation completed' when you estimate having finished with your inputs |               |                                    |                     |                     |                                                  |                                    |                                   |         | filter   |
|      | Select a new draft CR/D Save Create report                                               |               |                                    |                     |                     |                                                  |                                    | eport                             |         |          |

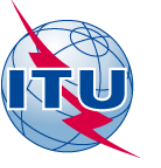

datahasa fila Wiza

# Send completed and validated file to BR

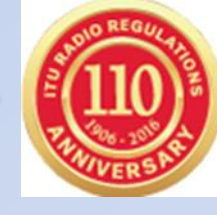

٠

| en de la construit de la construit de la const | 1 Se     | 1 Select a drive where is located the BR IFIC DVD-Rom and click "OK" |           |                               |                              |                     |  |  |
|----------------------------------------------------------------------------------------------------|----------|----------------------------------------------------------------------|-----------|-------------------------------|------------------------------|---------------------|--|--|
|                                                                                                    |          | C: [System]                                                          |           |                               |                              |                     |  |  |
|                                                                                                    | OF       | OR                                                                   |           |                               |                              |                     |  |  |
|                                                                                                    | Se       | elect a folder v                                                     | vhere are | located the draft mdb files ( | coming from the BR IFIC DVD- | Rom) and click "OK" |  |  |
|                                                                                                    | D        | ·\Databaces\                                                         | SpaceCor  | n\draft_CBD                   | -                            | <br>р               |  |  |
|                                                                                                    | ĮD.      | . VD atabases v                                                      | spacecu   | Indial(_ChD                   |                              |                     |  |  |
|                                                                                                    |          |                                                                      |           |                               |                              |                     |  |  |
| 1                                                                                                    | 2 Se     | elect a networ                                                       | k<br>lada | Cat Natural                   | Constitution                 | Comment             |  |  |
|                                                                                                    |          |                                                                      | Adm       | Sal. Nelwork                  | special section              | Completion          |  |  |
|                                                                                                    |          | 2757                                                                 | J         | QZSS                          | CR/C/3322M1                  |                     |  |  |
|                                                                                                    |          | 2757                                                                 | J         | QZSS-GS1                      | CR/C/3317M1                  | <b>√</b>            |  |  |
|                                                                                                    |          | 2/5/                                                                 | J         | QZSS-GS3                      | CR/C/3318M1                  |                     |  |  |
|                                                                                                    |          | 2757                                                                 | J         |                               | CR7C73319M1                  |                     |  |  |
|                                                                                                    |          | 2757                                                                 | J         |                               | CR7C73320M1                  | <b>∛</b>            |  |  |
|                                                                                                    |          | 2757                                                                 | PNG       | BAGGIANA.18                   | CR/C/3321M1                  |                     |  |  |
|                                                                                                    |          | 2757                                                                 | LISA      | USOBO-12A                     | CB/C/3416                    |                     |  |  |
|                                                                                                    | -        | Teroi                                                                | JUOH      |                               | Gindroffic                   |                     |  |  |
|                                                                                                    | <b>-</b> | 12rur                                                                | JOUM      | 100000-124                    | 1017073410                   |                     |  |  |
|                                                                                                    |          |                                                                      |           |                               |                              |                     |  |  |
|                                                                                                    | <b>6</b> | eat the action                                                       | uou wish  | to perform on the network:    | 0799.699                     |                     |  |  |
|                                                                                                    |          | ecture action                                                        | ryou wish | to perform on the network.    | Q200-000                     |                     |  |  |
|                                                                                                    | <b>e</b> |                                                                      |           |                               |                              |                     |  |  |
|                                                                                                    | U 00.    | or All Adm                                                           |           | - For Not                     | tifuing Adm ONLY             |                     |  |  |

Your validation on the current comments will be considered as valid only if it is checked as 'completed', whether your Administration is identified or not by the BR

| ⋧ SpaceCom v7                                                                                     |       |
|---------------------------------------------------------------------------------------------------|-------|
| File Options Help                                                                                 |       |
| Aff. ADM Send draft CR/D validated database to BR                                                 |       |
| Not. ADM                                                                                          |       |
| BR IFIC No. / Date 1 2757 / 12/11/2013                                                            |       |
|                                                                                                   |       |
| File location 2 SpaceCom_Comments_Demo\CRD_comments\IFIC2757\NotADM\Draft\IFIC2757_N0T_CRC3317M1. | .md 📴 |
|                                                                                                   |       |
| Send to BR                                                                                        |       |
| 3 File validation                                                                                 |       |
| Not validated                                                                                     |       |
|                                                                                                   |       |
| 2. Send your comments                                                                             |       |
| Create e-mail with MS Outlook                                                                     |       |
|                                                                                                   |       |
| If you den't have Microsoft Outlook                                                               |       |
| please send to 'brmail@itu.int' the                                                               |       |
| comments file indicated above using your own messaging management program.                        |       |
|                                                                                                   |       |
|                                                                                                   |       |
|                                                                                                   |       |
|                                                                                                   |       |
|                                                                                                   |       |
|                                                                                                   |       |
|                                                                                                   |       |
|                                                                                                   |       |
|                                                                                                   |       |
|                                                                                                   |       |
| ITU BR                                                                                            |       |

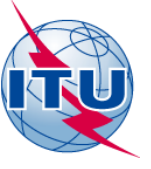

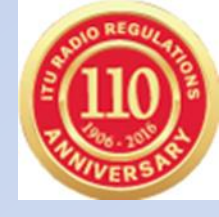

Notifying Administration have the possibility to provide comments not received by the BR, or received out of the regulatory period by the BR.

In the case the Notifying Administration acts on behalf of Potentially affected Administration, the copy of the documents received from the *Potentially Affected Administration* must be sent to the Bureau explaining why it should be added in the coordination process.

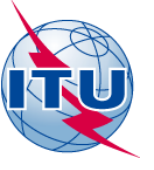

## Exercise 1

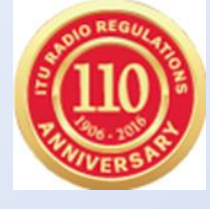

## Potentially affected Administration adding comments under 9.53A

- 1. 1.Install SpaceCom Demo Application
- 2. USB Drive:\11-SpaceCom\06 SpaceCom Demo Application
- 3. Open SpaceCom demo software, press Start and then click CR/C
- 4. Select administration code **G**.
- 5. Select "Potentially affected administration (commenting on CR/C)" click next
- 6. In 'Comment': Input BR IFIC number: 2836
- 7. Connect to the BR IFIC database from folder: [USB drive]:\11-SpaceCom\05 IFIC\_Data
- 8. Input your corresponding comments.
- 9. Check "comments completed" for the rest CR/Cs.
- 10. In 'Validate/Send': enter BR IFIC 2836

enter the comments file location

c:\SpaceCom\_Comments\_Demo\CRD\_comments\IFIC2836\AffADM\IFIC2836\_G.mdb

#### Your comments are ready and can be submitted to the Bureau

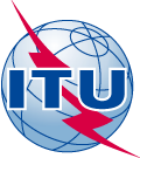

## Exercise 2

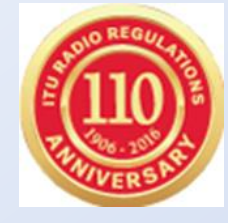

## Notifying Administration confirms a draft\_CR/D database sent by BR

Notifying ADM of **HOL** confirming draft\_CR/D SpaceCom comments file

- 1. Open SpaceCom demo software, press Start and then click CR/C
- 2. Select administration code HOL.
- 3. Select "Notifying Administration confirming a draft database sent by BR" and click 'Next"
- 4. In "Draft CR/D Wizard"
- 5. Select the folder located in [USB drive]:\11-SpaceCom\02 CRC 9.53A\NotADM and click **OK**
- 6. Open "For Notifying Adm. ONLY" Validate to open and examine comments on your network
- 7. Check "Validation completed".
- 8. Enter the comment file location
- 9. 'Validate/Send

Your comments are ready and can be submitted to the Bureau.